# **Student ALP Assignments**

If a student is attending either an Alternative Learning Program (ALP) or Alternative Learning School (ALS), an assignment of ALP must be added to the student record in PowerSchool. When a student exits the ALP or ALS, an exit date must then be added to the student record.

### Steps for Adding ALP Assignment

When a student enters an ALP or ALS, a new program assignment of Alternative Learning Program must be added.

**Navigation:** Start Page > Select Student > Enrollment > Special Programs

- **1.** Find the desired student.
- 2. In the Enrollment section, click Special Programs.

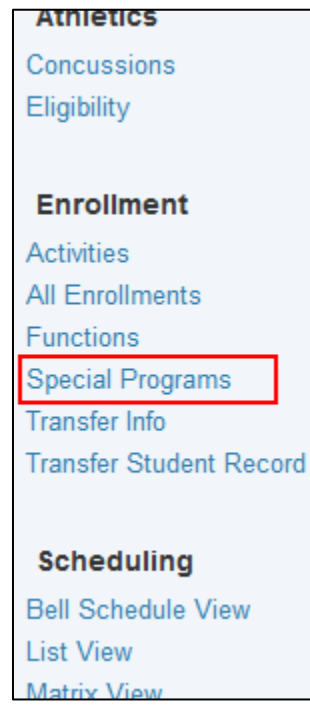

3. Click New.

| art Page > Student Selection > | Special Programs |           |             | ₹ <u>1</u> 1 ( |
|--------------------------------|------------------|-----------|-------------|----------------|
| Special Programs               |                  |           |             |                |
| Brown, Charlies                | A 304            |           |             |                |
|                                |                  | New       |             |                |
| Program Name                   | Entry Date       | Exit Date | Grade Level | Exit Code      |

- **4.** On the Special Programs screen enter the following required fields:
  - a. Entry Date = type or click on the date in the calendar
  - **b. Program** = select **Alternative Program** from the dropdown box
  - **c.** Enter Code = select the appropriate ALP entry reason from the dropdown

**Important:** Only use reason codes beginning with ALP.

| Brown, Charles A               | 304                                                                                                    |                                                                                                    |
|--------------------------------|----------------------------------------------------------------------------------------------------|----------------------------------------------------------------------------------------------------|
| Comment                        |                                                                                                    |                                                                                                    |
| Entry Date                     | 3/19/2014 (MM/DD/YYYY)                                                                                                    |                                                                                                    |
| Exit Date                      | (MM/DD/YYYY)                                                                                                    |                                                                                                    |
| Exit Reason                    |                                                                                                    |                                                                                                    |
| Grade Level                    |                                                                                                    |                                                                                                    |
| Program                        | Alternative Program                                                                                                    | ▼                                                                                                    |
| Extended Data                  |                                                                                                    |                                                                                                    |
| Actual Contact                 |                                                                                                    |                                                                                                    |
| Assessment                     |                                                                                                    | ✓                                                                                                    |
| Assessment Date                |                                                                                                    | (MM/DD/YYYY)                                                                                                    |
| Assessment Result              |                                                                                                    |                                                                                                    |
| Enter Code                     |                                                                                                    | ALP-Academic difficulty                                                                                                    |
| Parental Permission            |                                                                                                    |                                                                                                    |
| Prescribed Length              |                                                                                                    |                                                                                                    |
| Program Part Status            |                                                                                                    |                                                                                                    |
| Reference Notes                |                                                                                                    |                                                                                                    |
| -Sold Sale States Superinter   | and the second second s | An and a share of the second second second second second second second second second second second second second                                                                                                    |
| بالمسرية مريان مناسمين مساليات | and the second and the second and the second and the second and the second and the second and the second and the                                                                                                    | And the second second and the second second s |
| Parental Permission            |                                                                                                    |                                                                                                    |
| Prescribed Length              |                                                                                                    |                                                                                                    |
| Program Part Status            |                                                                                                    |                                                                                                    |
| Reference Notes                |                                                                                                    |                                                                                                    |
| Scheduled Contact Frequency    |                                                                                                    |                                                                                                    |
| Scheduled Contact Minutes      |                                                                                                    |                                                                                                    |
| ag Currently Served            |                                                                                                    |                                                                                                    |
|                                |                                                                                                    |                                                                                                    |
| ag Served During Year          |                                                                                                    |                                                                                                    |

- 5. Click Submit.
- **Important:** Alternative Schools may follow the procedures for Mass Enrollments to assign the *Alternative Program* program assignment and **Entry Date** for all enrolled students; however, the **Enter Code** cannot be set en masse. The **Enter Code**

must be selected individually for each student from the dropdown list on the **Edit Special Program Enrollment** screen.

Refer to the *Mass Enroll Special Programs* QRD on <u>www.nc-sis.org</u> for instructions on mass enrolling students into the ALP program.

#### Steps for Ending an ALP Assignment

When a student is no longer attending an Alternative Learning Program or Alternative Learning School, the student must be exited from the Program.

**Navigation:** Start Page > Select Student > Enrollment > Special Programs

- **1.** Find the desired student.
- 2. In the Enrollment section, click Special Programs.
- **3.** On the **Special Programs** screen click on the **Entry Date** for the program from which the student has exited.

| Start Page > Student Selection > Special Programs |            |           |             |           | 3 | ₹2 | 1 | ÷ |
|---------------------------------------------------|------------|-----------|-------------|-----------|---|----|---|---|
| Special Programs                                  |            |           |             |           |   |    |   |   |
| Brown, Charles                                    |            |           |             |           |   |    |   |   |
|                                                   |            | New       |             |           |   |    |   |   |
| Program Name                                      | Entry Date | Exit Date | Grade Level | Exit Code |   |    |   |   |
| Alternative Program                               | 03/19/2014 | 0/0/0     | 12          |           |   |    |   |   |
|                                                   |            |           |             |           |   |    |   |   |

**4.** On the **Edit Special Enrollment Program** screen, enter the **Exit Date** by typing or clicking on the date in the calendar.

| \$ | Start Page > Student Selection > Special Pro | grams > Edit Special Program Enrollment                                                                                                    | 🖲 🐮 🗄 🕯    | •     |
|----|----------------------------------------------|----------------------------------------------------------------------------------------------------|------------|-------|
| •  | Edit Special Program Enrol                   | Iment                                                                                                    |            |       |
|    | Barnes, Sydney Alexandria 12 61958           | WBHS                                                                                                    |            |       |
|    |                                              |                                                                                                    |            |       |
|    | Comment                                      |                                                                                                    |            |       |
|    | Entry Date                                   | 03/03/2014 (MM/DD/YYYY)                                                                                                    |            |       |
|    | Exit Date                                    | 03/20/2014 (MM/DD/YYYY)                                                                                                    |            |       |
|    | Exit Reason                                  |                                                                                                    |            | H     |
|    | Grade Level                                  | 12                                                                                                    |            |       |
| M  | and he was a second the second               | and the second second sec | and an and | العرا |

5. Click Submit.

## **Running the ALP Report**

To verify ALP student data, run the Alternative Learning Program Report. The report will list the following for each child with an ALP assignment:

- Year
- Student #
- Student Name
- Grade
- Ethnicity
- Gender
- Birthdate
- Age
- ALP Entry Date
- ALP Entry Reason
- ALP Exit Date
- Primary Exceptionality

This report can be run at the school or LEA level. If running at the LEA level, the report will run for all schools within the LEA.

#### **Steps**

**Navigation:** Start Page > State Reports > Alternative Learning Program Report

**1.** To run the report, click **Run**.

| M | V        | Amilipaismon Apple (Mitting / Think / Think | / <sup>6/3</sup> / <sup>1</sup> /2/2019- / | and the state of the state of the state of the state of the state of the state of the state of the state of the |       |                                                                                                    |
|---|----------|---------------------------------------------|--------------------------------------------|----------------------------------------------------------------------------------------------------|-------|----------------------------------------------------------------------------------------------------|
|   | -        | Dropout Data Collection                     | 02/07/2014                                 | 03/26/2014                                                                                                    | 1/0 🔛 | Run Review                                                                                                    |
|   | -        | Graduate Data Verification Report           | 04/15/2014                                 | 04/30/2014                                                                                                    |       | Run                                                                                                    |
|   | -        | AIG Program Data Collection                 | 04/15/2014                                 | 04/30/2014                                                                                                    | 0/0 🥝 | Run Review                                                                                                    |
|   | -        | Alternative Learning Program Report         | 06/15/2014                                 | 06/30/2014                                                                                                    |       | Run                                                                                                    |
|   | Archi    | ved Collections                             |                                            |                                                                                                    |       |                                                                                                    |
| η | hand and | Martin Martin Martin Martin                 | and the second                             |                                                                                                    |       | and the second second sec |

2. To see report results, click **Review** when the report has completed running.

|       | Dropout Data Collection             | 02/07/2014            | 03/26/2014                | and the start             |                                |
|-------|-------------------------------------|-----------------------|---------------------------|---------------------------|--------------------------------|
| -     | Graduate Data Verification Report   | 04/15/2014            | 04/30/2014                | 40 / 0 🔛                  | Run Review                     |
| -     | AIG Program Data Collection         | 04/15/2014            | 04/30/2014                | 0/0 🥝                     | Run Review                     |
| •     | Alternative Learning Program Report | 06/15/2014            | 06/30/2014                | 0/0 🥝                     | Run Review                     |
| Archi |                                     | and the second second | Contraction And Concerned | A succession and a second | and the man of a second second |

**Note:** There are two options for viewing the completed report – **Data View** or **Exceptions**. The **Data View** will display students with an ALP assignment. The **Exceptions** view will display students whose records need attention based on the exception selected for viewing.

3. Select the area to review from the dropdown – Data View or Exceptions.

| <ul> <li>Reports &gt; State</li> </ul> | Reports > Review - Alternative Learning Program Report | ta i 🖞 🕹              |
|----------------------------------------|--------------------------------------------------------|-----------------------|
|                                        | Alternative Learning Program Report                    |                       |
|                                        | Select area to review: Data View 💌                     |                       |
| in<br>Summary                          | ▼ Data Views Exceptions                                |                       |
| edule                                  | Choose data view: Please Select                        |                       |
| nctions                                | > Filters                                              |                       |
| hedules                                | Results                                                |                       |
| porte                                  | (0 total records)                                      | Results per page 25 🔹 |
| ks<br>rts                              | << > >> Export                                         |                       |
|                                        |                                                        | Back                  |

**a.** If **Data View** is selected, choose **ALP Detail** from the **Choose data view** dropdown.

ALP Detail information is displayed and can be exported by clicking the **Export** button at the bottom of the page.

| Alt         | ernative                                     | Learning                                                  | g Program R                                                       | eport                          |                                               |                       |                                                     |                  |                                                                                  |                                                                                             |                  |                           |
|-------------|----------------------------------------------|-----------------------------------------------------------|-------------------------------------------------------------------|--------------------------------|-----------------------------------------------|-----------------------|-----------------------------------------------------|------------------|----------------------------------------------------------------------------------|---------------------------------------------------------------------------------------------|------------------|---------------------------|
| elec        | t area to                                    | review: Da                                                | ata View 🔻                                                        |                                |                                               |                       |                                                     |                  |                                                                                  |                                                                                             |                  |                           |
| • Da        | ata View                                     | /S                                                        |                                                                   |                                |                                               |                       |                                                     |                  |                                                                                  |                                                                                             |                  |                           |
| Cho         | ose data v                                   | view: ALP                                                 | Detail                                                            | •                              |                                               |                       |                                                     |                  |                                                                                  |                                                                                             |                  |                           |
| Deta        | ail view of                                  | ALP report                                                | t.                                                                |                                |                                               |                       |                                                     |                  |                                                                                  |                                                                                             |                  |                           |
| ≻ Fi        | Iters                                        |                                                           |                                                                   |                                |                                               |                       |                                                     |                  |                                                                                  |                                                                                             |                  |                           |
| Re          | sults                                        |                                                           |                                                                   |                                |                                               |                       |                                                     |                  |                                                                                  |                                                                                             |                  |                           |
|             |                                              |                                                           |                                                                   |                                |                                               |                       |                                                     |                  |                                                                                  |                                                                                             | Desi             | ults ner nage 25 -        |
| ALP         | Detail (1                                    | 2 total reco                                              | oras)                                                             |                                |                                               |                       |                                                     |                  |                                                                                  |                                                                                             | Reat             | and per page 20           |
| ALP         | Detail (1)<br>Year •                         | 2 total reco<br>Student<br>#                              | Student<br>Name                                                   | Grade                          | Ethnicity                                     | Gender                | Birthdate                                           | Age              | ALP Entry<br>Date                                                                | ALP Entry Reason                                                                            | ALP Exit<br>Date | Primary<br>Exceptionality |
| 1           | Detail (1:<br>Year -<br>2014                 | 2 total reco<br>Student<br>#<br>15236                     | Student<br>Name<br>Brown, Charles                                 | Grade                          | <b>Ethnicity</b><br>Hispanic                  | Gender<br>M           | Birthdate<br>06/15/2000                             | <b>Age</b>       | ALP Entry<br>Date<br>03/17/2014                                                  | ALP Entry Reason                                                                            | ALP Exit<br>Date | Primary<br>Exceptionality |
| 1<br>2      | Detail (1:<br>Year ▼<br>2014<br>2014         | 2 total reco<br>Student<br>#<br>15236<br>589654           | Student<br>Name<br>Brown, Charles<br>Clever, Beaver               | <b>Grade</b><br>09<br>08       | Ethnicity<br>Hispanic<br>Two or More          | Gender<br>M<br>M      | Birthdate<br>06/15/2000<br>01/19/2000               | <b>Age</b> 14 14 | ALP Entry<br>Date<br>03/17/2014<br>03/17/2014                                    | ALP Entry Reason                                                                            | ALP Exit<br>Date | Primary<br>Exceptionality |
| 1<br>2<br>3 | Detail (1:<br>Year -<br>2014<br>2014<br>2014 | 2 total reco<br>Student<br>#<br>15236<br>589654<br>658954 | Student<br>Name<br>Brown, Charles<br>Clever, Beaver<br>Day, Doris | <b>Grade</b><br>09<br>08<br>10 | Ethnicity<br>Hispanic<br>Two or More<br>White | Gender<br>M<br>M<br>F | Birthdate<br>06/15/2000<br>01/19/2000<br>01/06/2000 | Age 14 14 14     | ALP Entry<br>Date           03/17/2014           03/17/2014           03/17/2014 | ALP Entry Reason ALP-Academic accel. or credit recovery ALP-Personal and/or family problems | ALP Exit<br>Date | Primary<br>Exceptionality |

**b.** If **Exceptions** is selected, the user must then select the desired exception from the **Choose exception** dropdown.

Students meeting the exception selected will be displayed. These records require attention to correct the exception.

This information can be exported by clicking the **Export** button at the bottom of the page.

|                | earning Program Repo                                      | ort                  |                                                                                                    |                     |
|----------------|-----------------------------------------------------------|----------------------|----------------------------------------------------------------------------------------------------|---------------------|
| ect area to re | view: Exceptions -                                        |                      |                                                                                                    |                     |
| Exceptions     |                                                           |                      |                                                                                                    |                     |
| oose exceptio  | on: ALP-3: Students with a n                              | nissing or invalid E | Enter Code - Fatal 🔻                                                                               |                     |
| siness Rule    | : All ALP students must hav                               | ve a valid Enter C   | Code defined.                                                                                      |                     |
| propriate.     | ct. For each student, unde                                | n Special Progra     | ins lind and edit the Alternative Program record. Enter                                            |                     |
| esults         |                                                           |                      |                                                                                                    |                     |
|                |                                                           |                      |                                                                                                    |                     |
| P-3: Student   | ts with a missing or inval                                | id Enter Code -      | Fatal (12 available of 12 total records)                                                           | Results per page 25 |
| P-3: Student   | ts with a missing or inval<br>Student ID                  | id Enter Code -      | Fatal (12 available of 12 total records) Student Name                                              | Results per page 25 |
| P-3: Studen1   | ts with a missing or inval<br>Student ID<br>15236         | id Enter Code -      | Fatal (12 available of 12 total records) Student Name Brown, Charles                               | Results per page 25 |
| P-3: Studen1   | s with a missing or inval<br>Student ID<br>15236<br>54875 | id Enter Code -      | Fatal (12 available of 12 total records)  Student Name Brown, Charles Sales, Soopy                 | Results per page 25 |
| P-3: Studen1   | <b>Student ID</b><br>54875<br>6589623                     | id Enter Code -      | Fatal (12 available of 12 total records)  Student Name Brown, Charles Sales, Soopy Skywalker, Luke | Results per page 25 |

This report should be run periodically to validate data and correct errors throughout the year.

This document is the property of the NC DPI and may not be copied in whole or in part without the express written permission of the NC DPI.